# Installation von LTI für LeTTo

## **1** Installation

#### 1.1 Script-Installation von LeTTo

Bei der Script-Installation von LeTTo ab dem 15.4.2020 wird LTI mit dem Installationsscript mitinstalliert. LTI ist bereits installiert, wenn die Datei /opt/letto/lti/lettolti.jar durch das Installationsscript angelegt wurde.

#### 1.2 Nachträgliche LTI-Installation

Für alle älteren Installationen muss LTI mit einem eigenen Installationsscript installiert werden. Hierzu wird wie folgt vorgegangen.

- Am LeTTo Server auf der Konsole als Benutzer root anmelden.
   sudo su
- Ins Verzeichnis /opt wechseln
   cd /opt
- Download des Installationsscripts von LTI :

wget --user letto --password h[1EJj\_+epQ34Pz https://letto.at/download/letto/install-letto-lti.sh
Downloadserver: https://letto.at/download/letto
Benutzer: letto
Passwort: h[1EJj\_+epQ34Pz

- Script in einem Editor konfigurieren nano install-letto-lti.sh
  - Setzen des MySQL-Passwortes und des Linux LeTTo-Benutzers
  - Die Definition "Config=0" auf "Config=1" ändern
  - Mit <Strg>-O und Enter das Script speichern
  - Mit <Strg>-X den Editor verlassen
- Script ausführbar machen: chmod 755 install-letto-lti.sh
- Wenn der Login auf der Datenbank als root-Benutzer ohne Passwort möglich ist kann das Script die MySQL-Datenbank und den MySQL-Benutzer selbst anlegen. Prüfe mit: mysql -u root -h localhost

LeTTo Homepage: https://www.letto.at, Doku: https://www.letto.at/mediawiki

Funktioniert der Login, dann bitte wieder mit exit; aussteigen und mit der Installation fortfahren. Funktioniert der Login nicht, dann müssen die MySQL-Datenbank und der MySQL-Benutzer vor dem Start des Scripts noch angelegt werden.

- Script starten:
   ./install-letto-lti.sh
- Einen AJP-Connector für den LTI-Dienst am Apache2 konfigurieren. In der Konfigurationsdatei des LeTTo - Servers am Apache (meist: /etc/apache2/sites-enabled/letto.conf) sollte schon ein AJP-Connector für den LeTTo -Server gesetzt werden. Dieser sieht in etwa so aus:

```
<Location /letto>

ProxyPass ajp://localhost:8089/letto

</Location>

Danach bitte den AJP-Connector für LTI eintragen:

<Location /lti3>

ProxyPass ajp://localhost:9099/lti3

</Location>

<Location /oidc>

ProxyPass ajp://localhost:9099/oidc

</Location>
```

- Das Startscript /opt/letto/lti/ltistart.sh beim Systemstart als LeTTO-Benutzer starten. Dies kann z.B. in der Datei /etc/rc.local mit folgendem Eintrag erfolgen: sudo -u letto /opt/letto/lti/ltistart.sh
- Die MySQL Datenbank von LTI in die Datensicherung mit aufnehmen.

Das LTI-Service sollte nun im Verzeichis /opt/letto/lti installiert worden sein und ist von dort aus mit den Scripts ltistart.sh, ltistatus.sh, ltistop.sh und ltiupdate.sh zu verwalten.

# 2 Erstmalige Konfiguration von LTI am LeTTo - Server

- Lello muss mindestens in der Revision 5714 vorliegen und das LTI-Service muss installiert und gestartet sein.
- Login auf Lello als **globaler** Administrator.
- LTI-Konfiguration anwählen.
- LTI-Service INITIALISIEREN
- speichern
- Nun kann man mit Ping LTI-Service prüfen ob der LTI-Service erreichbar ist.
- Jene Felder, welche bei der LTI-Basis-Konfiguration erscheinen, sollten automatisch korrekt ausgefüllt sein und dienen erstmals nur zur Information.

### 2.1 Verbindung von Moodle mit dem LTI-Service von LeTTo

- Login auf LeTTo als **globaler** Administrator.
- LTI-Konfiguration anwählen.

LeTTo Homepage: https://www.letto.at, Doku: https://www.letto.at/mediawiki

- Auf den Tab **Plattformen** wechseln.
- Existiert noch keine Verbindung mit einem Moodle-Server oder soll eine zusätzlicher Moodle-Server verbunden werden, so kann man diesen mit **Neue Plattform erzeugen** anlegen. Ist der Server schon vorhanden so braucht man nur auf die Zeile klicken und die Konfiguration wird geöffnet.
- Parallel dazu sollte man am Moodle-Server ein externes Tool anlegen. Am Besten als Administrator (unter Website Administration - Plugins - externesTool - Tool Verwalten) oder wenn man kein Administrator ist bei einem Kurs als Aktivität.
- Konfigurationsparameter am Lello-Server:
  - Primärschlüssel: bitte hier nichts verändern
  - URL: Hier bitte die URL des Moodle-Servers angeben z.B.: https://letto.htlstp.ac.at/moodle
  - Client-ID: Wird am Moodle-Server nach dem Anlegen des externen Tools angezeigt wenn man wieder auf die Konfiguration des Tools geht. Bitte von dort übernehmen und am LeTTo-Server eintragen.
  - OIDC-Endpunkt, JWKS-Endpunkt, OAUTH2-Endpunkt ergbeben sich f
    ür Moodle aus der Moodle-Server-URL und sollte automatisch aus dieser korrekt gesetzt werden.
  - Deployment-ID: Kommt vom Moodle Server und ist im Normalfall 1
  - Tool-KID-ID: Ist eine ID die den LeTTo-Server beschreibt und wird aktuell noch nicht verwendet.
     Setze hier irgendeinen Wert ein.
  - Plattform-KID: Ist eine ID die den Moodle-Server beschreibt und wird aktuell noch nicht verwendet. Setze hier irgendeinen Wert ein.
  - Nach der Konfiguration des LeTTo-Servers bitte die Daten speichern.
- Konfigurationsparameter am externen Tool von Moodle:
  - Name des Tools: Ist frei vergebbar aber sinnvollerweise LeTTo
  - Tool-URL: Wird aus dem Formular der Plattform-Konfiguration von LeTTo übernommen.
  - Tool-Beschreibung: frei wählbar
  - LTI-Version: LTI 1.3
  - Client-ID: Wird erst beim Speichern des externen Tools berechnet. Zum Auslesen der Client-ID muss nach dem Speichern des externen Tools nochmals das externer Tool bearbeitet werden.
  - öffentlicher Schlüssel: Wird aus dem Formular der Plattform-Konfiguration von LeTTo übernommen.
  - Anmelde-URL: Wird aus dem Formular der Plattform-Konfiguration von LeTTo übernommen.
  - Umleitungs-URI(s): Wird aus dem Formular der Plattform-Konfiguration von LeTTO übernommen.
  - Angepasste Parameter: können noch frei bleiben, werden erst bei der Verwendung in einem Kurs gesetzt.
  - Services: werden aktuell noch nicht verwendet
  - Datenschutz Anwendernamen an Tool übergeben: Immer
  - Datenschutz Email des Anwenders an Tool übergeben: Immer
  - Datenschutz Bewertungen aus dem Tool akzeptieren: Immer

# 3 Verhalten des LTI-Service in einer Schule konfigurieren

Ist eine Schüler, Lehrer oder Kurs am Lello-Server nicht vorhanden, so kann dieser bei einer Verlinkung über LTI automatische angelegt werden. Dieses Verhalten kann für die Schule global konfiguriert werden.

- Lello muss mindestens in der Revision 5714 vorliegen und das LTI-Service muss installiert und gestartet sein.
- Login auf LeTTo als Admin einer Schule.
- LTI-Konfiguration Schule anwählen.

# 4 Verwendung des LTI-Services in einem Kurs

#### 4.1 Login am LeTTo Server

- Im Moodle Kurs unter Bearbeiten Einschalten Material oder Aktivität anlegen externes Tool

   *externes Tool*
- Name der Aktivität: Beliebig vergeben
- Vorkonfiguriertes Tool: Hier das Tool auswählen, welches im vorigen Punkt konfiguriert wurde.
- Speichern und zum Kurs

### 4.2 Testverlinkung erstellen

- In LeTTO mit der rechten Maustaste auf einen Testlink und LTI-Link kopieren
  - 2.Rechenuebung.(11.09.2019)
     Pusadaaram.(03.12.2019)
     Pusadaaram.(03.12.2019)
     4.Rechenubung.(17.13.2019)
     4.Rechenubung.(25.11.2019)
     4.Rechenubung.(05.11.2019)
     4.Rechenubung.(05.11.2019)
     4.Rechenubung.(05.11.2019)
     4.Rechenubung.(05.11.2019)
     4.Rechenubung.(05.11.2019)
     4.Rechenubung.(05.11.2019)
     4.Rechenubung.(05.11.2019)
     4.Rechenubung.(05.11.2019)
     4.Rechenubung.(05.11.2019)
     4.Rechenubung.(05.11.2019)
     4.Rechenubung.(05.11.2019)
     4.Rechenubung.(05.11.2019)
     4.Rechenubung.(05.11.2019)
     4.Rechenubung.(05.11.2019)
     4.Rechenubung.(05.11.2019)
     4.Rechenubung.(05.11.2019)
     4.Rechenubung.(05.11.2019)
     4.Rechenubung.(05.11.2019)
     4.Rechenubung.(05.11.2019)
     4.Rechenubung.(05.11.2019)
     4.Rechenubung.(05.11.2019)
     4.Rechenubung.(05.11.2019)
     4.Rechenubung.(05.11.2019)
     4.Rechenubung.(05.11.2019)
     4.Rechenubung.(05.11.2019)
     4.Rechenubung.(05.11.2019)
     4.Rechenubung.(05.11.2019)
     4.Rechenubung.(05.11.2019)
     4.Rechenubung.(05.11.2019)
     4.Rechenubung.(05.11.2019)
     4.Rechenubung.(05.11.2019)
     4.Rechenubung.(05.11.2019)
     4.Rechenubung.(05.11.2019)
     4.Rechenubung.(05.11.2019)
     4.Rechenubung.(05.11.2019)
     4.Rechenubung.(05.11.2019)
     4.Rechenubung.(05.11.2019)
     4.Rechenubung.(05.11.2019)
     4.Rechenubung.(05.11.2019)
     4.Rechenubung.(05.11.2019)
     4.Rechenubung.(05.11.2019)
     4.Rechenubung.(05.11.2019)
     4.Rechenubung.(05.11.2019)
     4.Rechenubung.(05.11.2019)
     4.Rechenubung.(05.11.2019)
     4.Rechenubung.(05.11.2019)
     4.Rechenubung.(05.11.2019)
     4.Rechenubung.(05.11.2019)
     4.Rechenubung.(05.11.2019)
     4.Rechenubung.(05.11.2019)
     4.Rechenubung.(05.11.2019)
     4.Rechenubung.(05.11.2019)
     4.Rechenubung.(05.11.2019)
     4.Rechenubung.(05.11.2019)
     4.Rechenubung.(05.11.2019)
     4.Rechenubung.(05.11.2019)
     4.Rechenubung.(05.11.2019)
     4.Rechenubung.(05.11.2019)
     4.Rechenubung.(05.11.2019)
     4.Rechenubung.(05.11.2019)
     4.Rechenubung.(05.11.2019)

2BHET > Schulübungen

- Den angegebenen Text in die Zwischenablage kopieren
- Im Moodle Kurs unter Bearbeiten Einschalten Material oder Aktivität anlegen externes Tool

   externes Tool
- Name der Aktivität: Beliebig vergeben
- Vorkonfiguriertes Tool: Hier das Tool auswählen, welches im vorigen Punkt konfiguriert wurde.
- Allgemeines mehr Anzeigen Angepasste Parameter : Hier den in Lello markierten Text einfügen.
- Speichern und zum Kurs

### 4.3 Verbinden mit einem Kurs

- In Moodle einen Kurs mit einem gewünschten Namen anlegen
- Im Moodle Kurs unter Bearbeiten Einschalten Material oder Aktivität anlegen externes Tool
  - Name der Aktivität: Beliebig vergeben
  - Vorkonfiguriertes Tool: Hier das Tool auswählen, welches im vorigen Punkt konfiguriert wurde.
  - Allgemeines mehr Anzeigen Angepasste Parameter Hier den Text "Kursname="gefolgt von dem gewünschten Namen des Kurses(der Klasse) in LeTTo angeben.
     kursname=Der Name des Kurses in LeTTo Soll der Name des Kurses in Letto gleich sein wie der Kursname in Moodle, so kann man als

Kursname "\_self"angeben:

kursname=\_self

- Ist der Kurs in LeTTO noch nicht vorhanden und in der Benutzerkonfiguration von LTI der Schule ist am LeTTO-Server die automatische Anlage des Kurses aktiviert, so wird der Kurs am LeTTO-Server automatisch angelegt, sobald sich der Lehrer mit dem LTI-Link zu LeTTO verbindet. Die Abteilung/Institut deren der Kurs zugeordnet ist wird automatisch als erste Abteilung in der Abteilungsliste am LeTTO-Server gelistet. Soll der Kurs einer definierten Abteilung zugeordnet sein, so muss diese durch einen Doppelpunkt getrennt angegeben werden (Diese Abteilung muss auf LeTTO schon existieren, andernfalls kommt es beim Verlinken zu einer Fehlermeldung)
- Speichern und zum Kurs